# **GARMIN**.

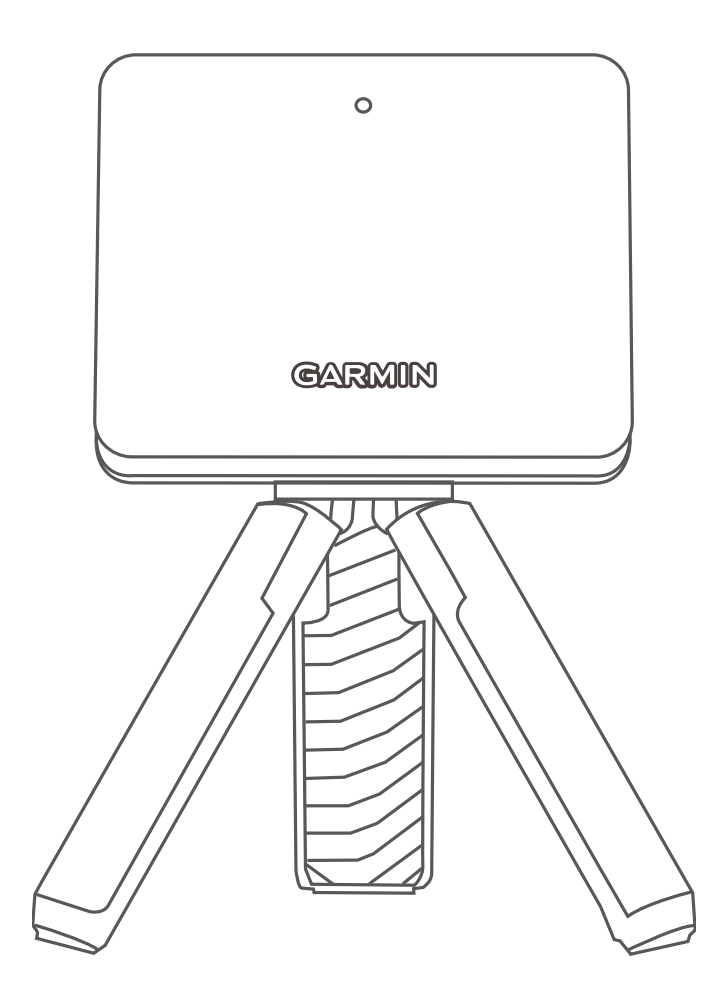

# **APPROACH R10**

# Hướng dẫn sử dụng

© 2022 Garmin Ltd. hoặc các chi nhánh

Đã đăng kí bản quyền. Theo luật bản quyền, không được sao chép toàn bộ hoặc một phần của hướng dẫn sử dụng này mà không có sự chấp thuận bằng văn bản của Garmin. Garmin bảo lưu quyền thay đổi hoặc cải thiện sản phẩm và quyền thực hiện thay đổi nội dung của hướng dẫn sử dụng này mà không có nghĩa vụ thông báo với bất kỳ ai hay tổ chức nào về các thay đổi hoặc sự cải thiện này. Truy cập *Garmin.com* để biết cập nhật hiện tại và thông tin bổ sung về việc sử dụng sản phẩm này.

Garmin, logo Garmin, và Approach là các thương hiệu của Garmin Ltd. hoặc các chi nhánh của Garmin đã được đăng ký tại Hoa Kỳ và các quốc gia khác. Garmin Connect, Garmin Express, Garmin Golf là các thương hiệu của Garmin Ltd. hoặc các chi nhánh của Garmin. Không thể sử dụng các thương hiệu này mà không có sự cho phép chính thức của Garmin.

Android™ là thương hiệu của Google Inc. Nhãn hiệu bằng chữ Bluetooth® và các logo do Bluetooth SIG, Inc. sở hữu và việc sử dụng các nhãn hiệu này của Garmin phải theo giấy phép. iOS® là thương hiệu đã đăng ký của Cisco Systems, Inc., được sử dụng theo giấy phép của Apple Inc. Các thương hiệu và tên thương mại khác thuộc chủ sở hữu tương ứng.

M/N: A03985

# MỤC LỤC

| Giới thiệu                                      | 1       |
|-------------------------------------------------|---------|
| Tổng quan về thiết bị                           | .1      |
| Trạng thái đèn LED                              | .1      |
| Kết nối điện thoại thông minh                   | .1      |
| Ứng dụng Garmin Golf                            | 1       |
| Lắp giá ba chân có nam châm                     | 2       |
| Chuẩn bị đánh                                   | 2       |
| Sử dung các Tính năng Mô phỏng chơi gôn         | 2       |
| Chế đô Home Tee Hero                            | .3      |
| Ghi điểm vòng ảo                                | .3      |
| Chế độ sân tập                                  | .3      |
| Ghi lại cú xoay người đánh bóng                 | .3      |
| Kích hoạt Tính năng ghi lại cú xoay người đánh  |         |
| bóng                                            | 3       |
| Xem các cú xoay người đã ghi lại của bạn        | 4       |
| Xem số liệu thống kê phiên Sân tập của bạn      | .4      |
| Sửa cú đánh                                     | .4      |
| Xem các chí số cú xoay người nâng cao           | .4      |
| Xem mô tá chỉ số xoay người đánh bóng           | 4       |
| Xem các phiên Sân tập đã lưu                    | .4      |
| Xoa cac phien San tạp đa lưu                    | .4      |
| Kết thúc phiên San tập của bận                  | .4      |
| Giai dau hang tuan                              | .4      |
| IruGolf E6 Connect                              | .4      |
| cho máy tính để bàn                             | υ<br>2  |
| Kết nối thiết bị với ứng dụng E6 Connect Mobile | Э       |
|                                                 | .4      |
| Phụ lục                                         | 4       |
| Sạc thiết bị                                    | .4      |
| Xem dung lượng pin                              | .5      |
| Xem dung lượng pin trong Phiên mô phỏng cho     | ۶i      |
| gôn                                             | 5       |
| Sử dụng giá đỡ điện thoại                       | .5      |
| Cập nhật sán phẩm                               | .5      |
| Thiết lập Garmin Express                        | .5      |
| I nong so ky thuật                              | .5      |
| I nong tin chi tiet                             | .6      |
| Bao dương thiết bị                              | .6<br>~ |
| Lam sạch thiết bị                               | .6      |
| Bao quan dai nạn                                | .0      |
| кнас риџс ѕџ со                                 | .0      |

| Thiết bị của tôi bị nghiêng nhiều            | 6      |
|----------------------------------------------|--------|
| Điều chỉnh căn chỉnh thiết bị                | 6      |
| Mẹo sử dụng hộp đựng                         | 6      |
| Thiết lập lại thiết bị                       | 6      |
| Điện thoại của tôi không kết nối được với th | iết bị |
|                                              | 0      |

# Giới thiệu

### **▲CẢNH BÁO**

Xem hướng dẫn về An toàn quan trọng và Thông tin sản phẩm trong hộp đựng sản phẩm để biết những cảnh báo liên quan đến sản phẩm và thông tin quan trọng khác.

# Tổng quan về thiết bị

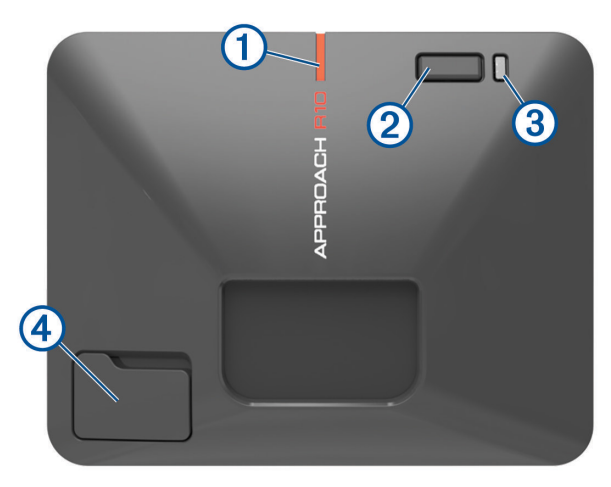

- Vạch căn chỉnh: Căn chỉnh bóng với mục tiêu để thiết lập đường mục tiêu.
- 2 Nút: Nhấn để bật thiết bị.

Giữ một giây để tắt thiết bị.

Với thiết bị đã tắt, giữ cho đến khi trạng thái đèn LED chuyển sang màu xanh lam để vào chế độ kết nối.

- ③ Đèn LED báo sạc: Thông báo tình trạng pin (Trạng thái đèn LED, trang 1).
- Cổng USB (nắp bảo vệ): Kết nối cáp USB để sạc thiết bị hoặc tải xuống các bản cập nhật phần mềm bằng máy tính của bạn.

# Trạng thái đèn LED

Trạng thái đèn LED ① cho biết trạng thái thiết bị. Đèn LED báo sạc ② cho biết tình trạng pin.

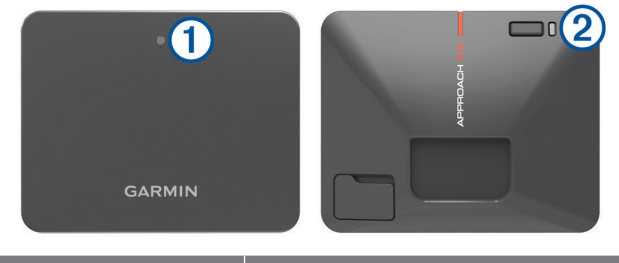

| Hoạt động của<br>đèn LED | Trạng thái                                                    |
|--------------------------|---------------------------------------------------------------|
| Màu lam cố định          | Thiết bị đang ở chế độ kết nối.                               |
| Màu lam nhấp nháy        | Thiết bị đang kết nối lại với điện thoại thông minh trước đó. |
| Màu trắng cố định        | Thiết bị đang ở chế độ lưu trữ.                               |
| Màu trắng nhấp nháy      | Thiết bị đang ở chế độ chờ.                                   |

| Hoạt động của<br>đèn LED           | Trạng thái                                 |
|------------------------------------|--------------------------------------------|
| Màu xanh lá nhấp<br>nháy           | Thiết bị đang chờ thực hiện cú<br>đánh.    |
| Màu đỏ cố định                     | Thiết bị đang bận.                         |
| Màu tím nhấp nháy                  | Đang trong quá trình cập nhật<br>phần mềm. |
| 2 Hoạt động của đàn LED            | Trạng thái                                 |
|                                    |                                            |
| Màu đỏ nhấp nháy                   | Đang sạc Pin.                              |
| Màu đỏ nhấp nháy<br>Màu đỏ cố định | Đang sạc Pin.<br>Pin đầy.                  |

# Kết nối điện thoại thông minh

Để sử dụng thiết bị này, bạn phải kết nối thiết bị với ứng dụng Garmin Golf.

- 1 Từ cửa hàng ứng dụng trên điện thoại thông minh, cài đặt và mở ứng dụng Garmin Golf.
- 2 Đặt điện thoại gần thiết bị của bạn.
- 3 Nhấn nút để bật thiết bị của bạn.

Lần đầu tiên bật thiết bị, thiết bị sẽ tự động chuyển sang chế độ kết nối và trạng thái đèn LED hiển thị màu xanh cố định.

**Mẹ̃O:** Bạn có thể giữ nút khi thiết bị đang tắt cho đến khi đèn LED trạng thái chuyển sang màu xanh cố định để truy cập chế độ kết nối thủ công.

4 Từ hoặc trình đơn ••• trong ứng dụng, chọn Thiết bị Garmin > Thêm thiết bị, và làm theo hướng dẫn trên màn hình.

# Ứng dụng Garmin Golf

Ứng dụng Garmin Golf cho phép bạn xem số liệu thống kê chi tiết và phân tích cú đánh được ghi lại trên thiết bị Approach của bạn. Để xem trên màn hình lớn hơn, bạn có thể trình chiếu ứng dụng Garmin Golf trên ti vi thông minh tương thích bằng cách sử dụng chức năng trình chiếu màn hình trên điện thoại thông minh của bạn. Với thuê bao Garmin Golf, các gôn thủ có thể thi đấu với nhau tại hơn 42.000 sân ảo và tham gia vào các giải đấu ảo hàng tuần. Có thể mua thuê bao trên ứng dụng.

Ứng dụng Garmin Golf đồng bộ hóa dữ liệu với tài khoản Garmin Connect. Bạn có thể tải ứng dụng Garmin Golf từ cửa hàng ứng dụng trên điện thoại thông minh của bạn.

# Lắp giá ba chân có nam châm

### **∆CẢNH BÁO**

Cả thiết bị và giá đỡ đều có thể có nam châm. Trong một số trường hợp, nam châm có thể gây nhiễu cho một số thiết bị y tế bên trong, bao gồm cả máy tạo nhịp tim và máy tiêm insulin. Nên để các thiết bị và giá đỡ có nam châm cách xa các thiết bị y tế đó.

#### LƯU Ý

Giá đỡ có nam châm. Trong một số trường hợp, nam châm có thể làm hỏng một số thiết bị điện tử, bao gồm cả ổ cứng trong máy tính xách tay. Thận trọng khi đặt giá gần các thiết bị điện tử.

- Hãy đảm bảo giá ba chân không có bất kỳ bụi bẩn nào.
- 2 Lắp đầu giá ba chân vào mặt sau thiết bị. Giá ba chân có từ tính và giữ chặt thiết bị.

**LƯU Ý:** Giá ba chân chỉ có thể lắp theo một chiều. Nếu giá không lắp chặt được vào mặt sau thiết bị thì bạn đã lắp sai hướng.

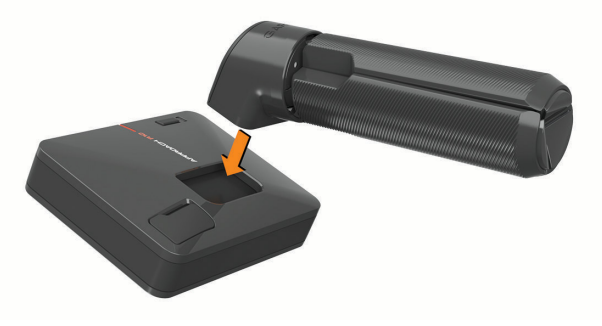

3 Mở các chân giá để mở rộng hết cỡ.

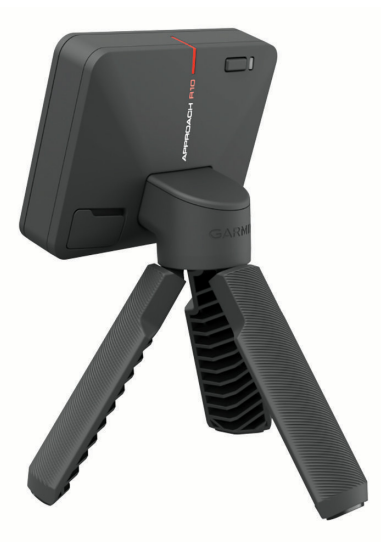

# Chuẩn bị đánh

- Đặt bóng tại vị trí phát bóng mong muốn.
  LƯU Ý: Vị trí phát bóng phải cách lưới ít nhất 8 ft. (2,4 m) khi chơi trong nhà.
- 2 Lắp thiết bị vào giá ba chân (Lắp giá ba chân có

nam châm, trang 2).

**3** Đặt thiết bị trên mặt đất từ 6 ft. đến 8 ft. (từ 1,8 m đến 2,4 m) phía sau vị trí phát bóng.

**LƯU Ý:** Nếu bạn đang sử dụng thảm chơi gôn, hãy đảm bảo rằng cạnh dưới của thiết bị nằm phía trên thảm.

4 Điều chỉnh thiết bị sao cho vạch căn chỉnh màu đỏ thẳng hàng với vị trí phát bóng và mục tiêu của cú đánh.

**Mẹ̃O:** Bạn có thể đặt gậy đánh gôn trên mặt đất giữa vạch căn chỉnh và vị trí phát bóng để xác nhận đã xếp thẳng hàng.

5 Nếu cần, bạn có thể di chuyển vị trí phát bóng lên đến 1 ft. (0,3 m) ở một trong hai bên của đường mục tiêu, trong khu vực đánh bóng 2 x 2 ft. (0,6 x 0,6 m) cách thiết bị 6 ft. (1,8 m).

Điều này có thể hữu ích nếu vị trí phát bóng của bạn bị hỏng trong phiên chế độ mô phỏng chơi gôn.

**LƯU Ý:** Các góc bóng và gậy được đo song song với đường mục tiêu.

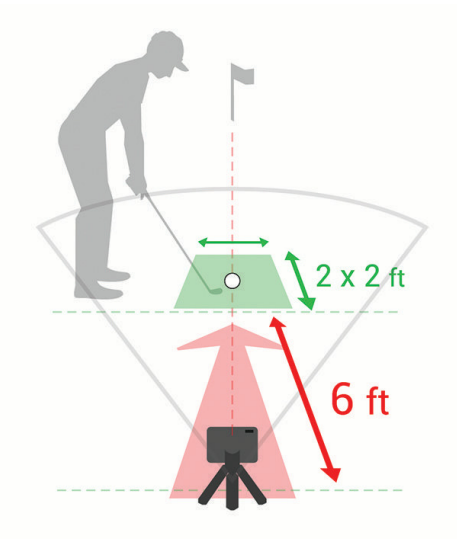

- 6 Nhấn nút để bật thiết bị.
- 7 Bắt đầu chế độ mô phỏng chơi gôn (Sử dụng các Tính năng Mô phỏng chơi gôn, trang 2).
- 8 Chờ đèn LED trạng thái bắt đầu nhấp nháy màu xanh, và tung cú đánh.

# Sử dụng các Tính năng Mô phỏng chơi gôn

Bạn có thể sử dụng các tính năng mô phỏng gôn trong ứng dụng Garmin Golf để kiểm tra kỹ năng của mình và giúp bạn tận hưởng niềm vui trên sân tập. Các tính năng này sử dụng radar bên trong thiết bị để đo giúp bạn phân tích quá trình luyện tập của mình.

- Mở ứng dụng Garmin Golf trên điện thoại thông minh đã ghép nối của bạn.
- 2 Chọn một tùy chọn:
  - Nếu bạn đang sử dụng thiết bị iOS<sup>®</sup>, chọn Golf Sim.

- Nếu bạn đang sử dụng thiết bị Android™, chọn > Golf Sim.
- 3 Chọn chế độ trò chơi.
- 4 Thực hiện theo hướng dẫn trên màn hình.

# Chế độ Home Tee Hero

Chế độ Home Tee Hero cho phép người chơi tham gia vòng gôn ảo trên sân gôn 3D. Có hơn 42.000 sân khả dung.

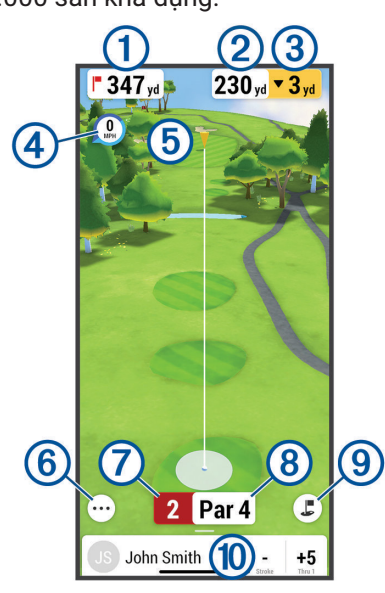

- 1 Hiển thị khoảng cách đến lỗ.
- ② Hiển thị khoảng cách đến mục tiêu cú đánh.

 Hiển thị chênh lệch độ cao giữa vị trí của quả bóng và mục tiêu cú đánh.

- Hiển thị tốc độ và hướng gió.
  Hiển thị mục tiêu cú đánh.
- (5) MEO: Bạn có thể di chuyển mục tiêu cú đánh bằng cách kéo mục tiêu đó đến vị trí mong muốn trên sân.
- 6 Hiển thị số lỗ hiện tại.
- ⑦ Hiển thị số gậy cần có cho lỗ hiện tại.
- 8 Chọn để chuyển sang chế độ xem camera trên cao.
- (9) Hiển thị thẻ điểm cho người chơi hiện tại.

### Ghi điểm vòng ảo

Trong một vòng gôn ảo, ứng dụng Garmin Golf tính điểm của bạn bằng phương pháp tương tự như đấu gậy. Mỗi lần đánh bạn thực hiện được tính là một cú đánh. Đánh bóng xuống nước hoặc ra ngoài biên sẽ cộng thêm gậy phạt.

Bởi vì không có cú đánh nào trong vòng ảo, các cú đánh bổ sung sẽ được thêm vào dựa trên mức độ chính xác của cú đánh tiếp cận của bạn. Bạn có thể nhận thêm 0 đến 3 gậy tùy thuộc vào khoảng cách của cú đánh tiếp cận của bạn với lố.

# Chế độ sân tập

Chế độ sân tập cho phép bạn luyện tập trong sân tập ảo và cung cấp số liệu chi tiết cho mỗi cú đánh.

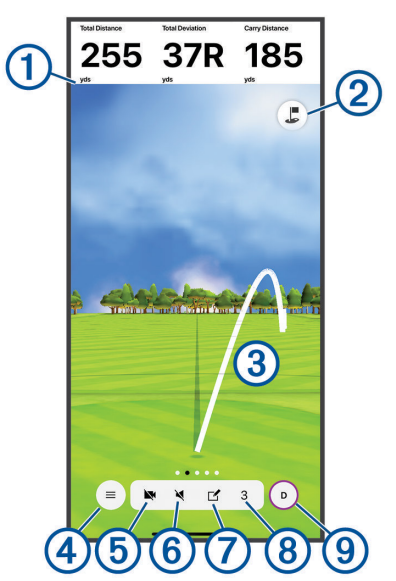

Hiển thị số liệu cú xoay người cho cú đánh đã chọn.

- MEO: Bạn có thể thay đổi các chỉ số cú xoay người đánh bóng được hiển thị bằng cách chọn trường chỉ số cú xoay người.
- Chọn để chuyển sang chế độ xem camera trên cao với các điểm đánh dấu khoảng cách.
- 3 Hiển thị quỹ đạo của cú đánh.
- 4 Chọn để mở trình đơn.
- Chọn để bật tính năng Ghi lại cú xoay người đánh bóng.
- <sup>6</sup> Chọn để bật chỉ số âm thanh được đọc và chọn chỉ số được đọc sau mỗi cú đánh.
- Chọn để gắn thẻ cú đánh và viết ghi chú về cú đánh đó.
- 8 Hiển thị số cú đánh.
- (9) Hiển thị gậy cho cú đánh.

### Ghi lại cú xoay người đánh bóng

Tính năng Ghi lại cú xoay người đánh bóng giúp bạn sử dụng máy ảnh của điện thoại thông minh đã kết nối, để tự động ghi lại các thước phim về cú xoay người của bạn trong phiên Sân tập. Bạn có thể xem các cú xoay người đánh bóng đã ghi lại và liên kết chúng với các chỉ số xoay người đánh bóng nâng cao được ghi lại cho cú đánh đó.

### Kích hoạt Tính năng ghi lại cú xoay người đánh bóng

Trước khi bật tính năng ghi lại cú xoay người đánh bóng, bạn phải cho phép ứng dụng Garmin Golf sử dụng máy ảnh trên điện thoại thông minh đã kết nối của bạn.

- 1 Trong phiên Sân tập, chọn 💌.
- 2 Chọn công tắc bật/tắt Ghi lại cú swing.

#### Xem các cú xoay người đã ghi lại của bạn

- 1 Trong phiên Sân tập, chọn => Thống kê phiên.
- 2 Vuốt lên từ cuối màn hình.
- 3 Chọn cú đánh từ danh sách các cú đánh.
- 4 Vuốt sang phải.

### Xem số liệu thống kê phiên Sân tập của bạn

- 1 Trong phiên Sân tập, chọn => Thống kê phiên.
- 2 Vuốt lên từ cuối màn hình.

Thống kê cho mỗi cú đánh và gậy.

**MỆO:** Bạn có thể lọc ra một gậy từ danh sách gậy và cú đánh bằng cách chọn gậy ở phía trên màn hình.

### Sửa cú đánh

Bạn có thể chỉnh sửa cú đánh trước đó.

- 1 Trong phiên Sân tập, chọn => Thống kê phiên.
- 2 Vuốt lên từ cuối màn hình.
- 3 Chọn Hiệu chỉnh.
- 4 Chọn một cú đánh.
- 5 Chọn một tùy chọn:
  - Để đổi gậy cho cú đánh, chọn Đổi gậy, và chọn một gậy.
  - Để xóa cú đánh, chọn Xóa.
- 6 Chọn Lưu > Lưu.

### Xem các chỉ số cú xoay người nâng cao

Bạn có thể xem các chỉ số cú xoay người đánh bóng nâng cao cho bất kỳ cú đánh nào từ phiên Sân tập.

- 1 Trong phiên Sân tập, chọn => Thống kê phiên.
- 2 Vuốt lên từ cuối màn hình.
- 3 Chọn cú đánh từ danh sách các cú đánh.
- 4 Vuốt sang trái để cuộn qua các chỉ số nâng cao cho cú đánh.

### Xem mô tả chỉ số xoay người đánh bóng

Trong phiên Sân tập, giữ ngón tay trên trường số liệu cú xoay người trong một giây.

Mô tả và hình minh họa về số liệu cú xoay sẽ hiện ra.

### Xem các phiên Sân tập đã lưu

- Từ trình đơn hoặc ••• trong ứng dụng, chọn Phiên Golf Sim.
- 2 Chọn phiên Sân tập.

### Xóa các phiên Sân tập đã lưu

- Từ trình đơn hoặc ••• trong ứng dụng, chọn Phiên Golf Sim.
- 2 Chọn > Sửa phiên.
- 3 Chọn ít nhất một phiên Sân tập.
- 4 Chọn Xóa > Xóa.

### Kết thúc phiên Sân tập của bạn

- 1 Trong phiên Sân tập, chọn => Kết thúc phiên.
- 2 Chọn một tùy chọn:

- Để lưu phiên, chọn Lưu.
- Để xóa phiên, chọn **Xóa**.

### Giải đấu hàng tuần

Bạn có thể thi đấu trong một giải đấu ảo với những người chơi gôn khác trên khắp thế giới trên các sân khác nhau mỗi tuần. Bạn có thể chơi trong mỗi giải đấu hàng tuần bao nhiêu lần tùy thích. Toàn bộ điểm được đăng trên bảng xếp hạng.

### TruGolf E6 Connect

Bạn có thể xem tất cả các cú đánh đã ghi lại dưới dạng đồ họa chi tiết, độ phân giải cao trên phần mềm E6 Connect. Truy cập *https://e6golf.com/* để biết thêm thông tin về cách mua thuê bao, tải xuống ứng dụng dành cho máy tính để bàn và cài đặt ứng dụng dành cho thiết bị di động trên điện thoại thông minh tương thích của bạn.

# Kết nối thiết bị của bạn với ứng dụng E6 Connect cho máy tính để bàn

- 1 Trong ứng dụng Garmin Golf, chọn Golf Sim > TruGolf E6 Connect > Chơi trên máy tính.
- 2 Thực hiện theo hướng dẫn trên màn hình.

### Kết nối thiết bị với ứng dụng E6 Connect Mobile

Bạn có thể kết nối thiết bị với ứng dụng E6 Connect trên thiết bị iOS tương thích của mình.

- 1 Trong ứng dụng Garmin Golf, chọn Golf Sim > TruGolf E6 Connect > Chơi trên iOS.
- 2 Thực hiện theo hướng dẫn trên màn hình.

# Phụ lục

### Sạc thiết bị

### **▲CẢNH BÁO**

Sản phẩm bao gồm pin Li-ion. Để ngăn khả năng gây thương tích cho người hoặc hư hỏng sản phẩm do pin tiếp xúc với nhiệt độ quá cao, hãy bảo quản thiết bị tránh tiếp xúc trực tiếp với ánh sáng mặt trời.

### LƯU Ý

Để ngăn ngừa sự ăn mòn, làm khô kỹ cổng USB, nắp bảo vệ và khu vực xung quanh trước khi sạc hoặc kết nối với máy tính.

Thiết bị dùng pin lithium-ion mà bạn có thể sạc bằng ổ cắm tường tiêu chuẩn hoặc cổng USB trên máy tính của mình. Bạn có thể sử dụng các tính năng ra-đa của thiết bị khi thiết bị đang sạc.

**LƯU Ý:** Thiết bị sẽ không sạc khi nằm ngoài khoảng nhiệt độ cho phép (*Thông số kỹ thuật, trang 5*).

- 1 Kéo nắp bảo vệ lên từ cổng USB.
- 2 Cắm đầu nhỏ của cáp USB vào cổng USB trên thiết bị.
- 3 Cắm đầu lớn của cáp USB vào nguồn điện ngoài,

như bộ điều hợp AC hoặc cổng USB trên máy tính.

4 Sạc thiết bị đầy đủ.
 MĘO: Bạn có thể tắt thiết bị hoặc kết nối thiết bị với bộ đổi nguồn AC để sạc nhanh hơn.

### Xem dung lượng pin

Bạn có thể xem dung lượng pin còn lại của thiết bị khi thiết bị được kết nối với ứng dụng Garmin Golf.

- Từ trình đơn hoặc ••• trong ứng dụng, chọn Thiết bị Garmin.
- 2 Chọn thiết bị của bạn.

**LƯU Ý:** Một thông báo xuất hiện khi dung lượng pin còn dưới 10%.

### Xem dung lượng pin trong Phiên mô phỏng chơi gôn

Bạn có thể xem dung lượng pin còn lại của thiết bị trong phiên chơi gôn mô phỏng.

Trong ứng dụng Garmin Golf, chọn 🗮 hoặc •••. Một đồng hồ đo pin xuất hiện trong trình đơn.

### Sử dụng giá đỡ điện thoại

Bạn có thể sử dụng giá đỡ điện thoại và kẹp túi để gắn điện thoại thông minh đã ghép nối vào túi gôn để thuận tiện xem và tương tác với ứng dụng Garmin Golf. Giá đỡ điện thoại tương thích với điện thoại thông minh ở chế độ xem dọc với chiều rộng từ 58 mm (2,3 inch) đến 90 mm (3,5 inch). Chỉ nên gắn giá đỡ điện thoại khi túi gôn của bạn cố định.

1 Lắp giá đỡ kẹp túi đầu bi vào mặt sau của giá đỡ điện thoại cho đến khi khớp với nhau.

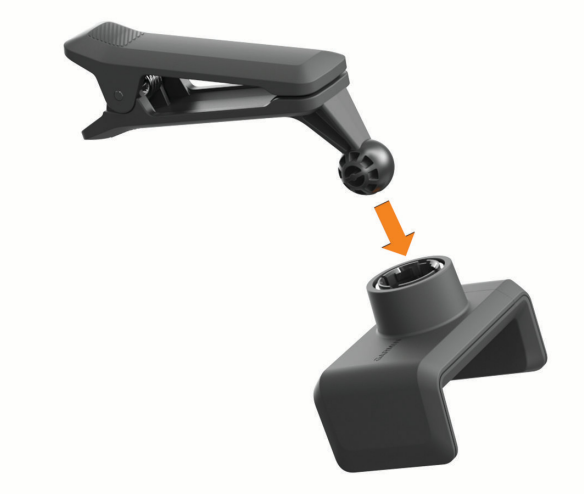

- 2 Kéo để điều chỉnh cạnh của giá đỡ điện thoại ra ngoài.
- 3 Đặt điện thoại thông minh vào trong giá đỡ điện thoại.

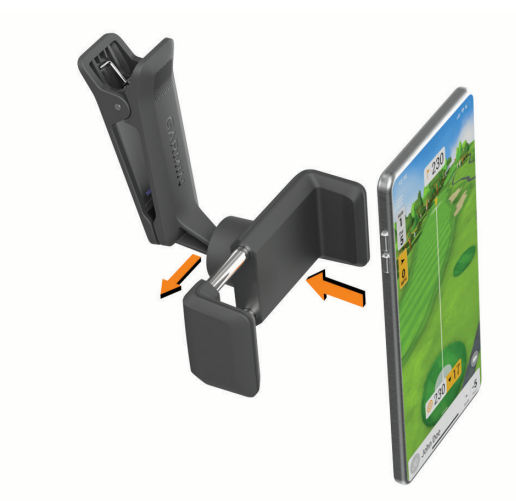

- 4 Kéo để điều chỉnh cạnh của giá đỡ nhằm đảm bảo cố định điện thoại vào giá.
- 5 Kẹp kẹp túi vào phần trên túi gôn của bạn.
  LƯU Ý: Điện thoại thông minh của bạn nên nằm bên dưới miệng túi để tránh tiếp xúc với gậy chơi gôn.

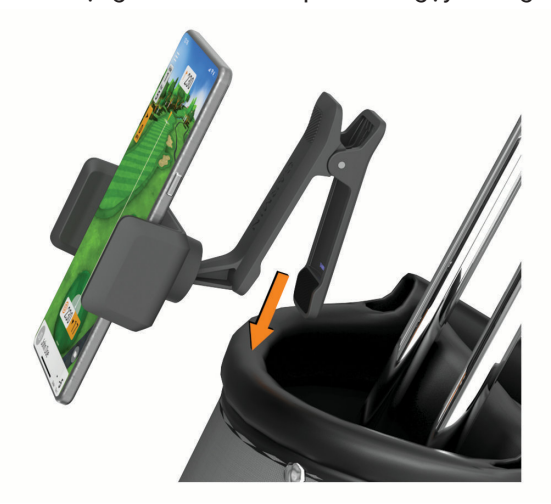

# Cập nhật sản phẩm

Trên máy tính, cài đặt Garmin Express (*Garmin.com/express*). Trên điện thoại thông minh, cài đặt ứng dụng Garmin Golf.

Ứng dụng giúp thiết bị Garmin truy cập dễ dàng các dịch vụ này:

- Cập nhật phần mềm
- Đăng ký sản phẩm

### Thiết lập Garmin Express

- 1 Kết nối thiết bị với máy tính dùng cáp USB.
- 2 Truy cập Garmin.com/express.
- **3** Thực hiện theo hướng dẫn trên màn hình.

### Thông số kỹ thuật

### LƯU Ý

Giá trị tiêu biểu được thử nghiệm trong điều kiện phòng thí nghiệm của Garmin. Thời lượng pin thực tế phụ thuộc vào các tính năng được bật trên thiết bị và các

| Loại pin                     | Pin sạc lithium-ion         |
|------------------------------|-----------------------------|
| Thời lượng pin               | Lên đến 10 giờ              |
| Khoảng nhiệt độ hoạt<br>động | -10°C ~ 55°C (14°F ~ 131°F) |
| Khoảng nhiệt độ sạc          | 0°~ 45°C (32°~113°F)        |
| Tần số/giao thức             | 2.4 GHz @ 4.10 mW maximum   |
| không dây                    | 24 GHz @ 85.95 mW maximum   |
| Chỉ số chống nước            | IEC 60529 IPX71             |

<sup>1</sup> Thiết bị này có khả năng tiếp xúc trực tiếp với nước với độ sâu 1 m trong thời gian tối đa 30 phút. Để biết thêm thông tin, truy cập *Garmin. com/waterrating.* 

# Thông tin chi tiết

Bạn có thể biết thêm thông tin về sản phẩm này trên trang web Garmin.

- Truy cập support.Garmin.com để biết thêm về hướng dẫn sử dụng, các sản phẩm và cập nhật phần mềm.
- Truy cập buy.Garmin.com, hoặc liên hệ với người giải quyết của Garmin đối với các thông tin về các phụ kiện tuỳ ý và các phần thay thế.

# Bảo dưỡng thiết bị

### LƯU Ý

Tránh sốc va đập và xử lý thô bạo, bởi vì việc này có thể làm suy giảm tuổi thọ của sản phẩm.

Không sử dụng vật sắc nhọn để làm sạch thiết bị.

Tránh các chất làm sạch hóa học, các loại dung môi và các chất đuổi côn trùng có thể làm tổn hại đến các thành phần làm từ nhựa và ngoại quan của sản phẩm.

Không để thiết bị ở nơi tiếp xúc lâu với nhiệt độ khắc nghiệt do có thể dẫn đến hư hỏng thiết bị.

Đóng chặt nắp bảo vệ để tránh làm hỏng cổng USB.

### Làm sạch thiết bị

- 1 Lau sạch bề mặt thiết bị bằng vải thấm dung dịch tẩy nhẹ.
- 2 Lau khô thiết bị.

### Bảo quản dài hạn

Khi không có kế hoạch sử dụng thiết bị trong vài tháng, nên sạc pin cho thiết bị ít nhất 50% trước khi bảo quản thiết bị. Nên bảo quản thiết bị ở nơi khô, mát với nhiệt độ thông thường trong nhà. Sau khi bảo quản, nên sạc đầy pin cho thiết bị trước khi sử dụng.

# Khắc phục sự cố

### Thiết bị của tôi bị nghiêng nhiều

Nếu thông báo lỗi xuất hiện trong ứng dụng Garmin Golf cho biết thiết bị của bạn bị nghiêng quá nhiều, bạn có thể thử các mẹo này.

- Đảm bảo giá đỡ được lắp đúng vào thiết bị.
- Di chuyển thiết bị đến bề mặt bằng phẳng hơn.
- Di chuyển thiết bị đến bề mặt ổn định hơn.
- Di chuyển thiết bị đến bề mặt phù hợp với bóng hơn.

### Điều chỉnh căn chỉnh thiết bị

Nếu thiết bị bị lệch, số liệu về cú xoay người đánh bóng của bạn khi sử dụng tính năng mô phỏng chơi gôn sẽ không chính xác. Ví dụ, nếu căn chỉnh bị sai lệch một vài độ thì số liệu cũng sẽ sai lệch một vài độ. Nếu số liệu cú xoay người của bạn có vẻ không chính xác, bạn có thể điều chỉnh căn chỉnh.

- Thực hiện một cú đánh ngắn, thẳng bằng cách sử dụng gậy có độ loft cao, chẳng hạn như gậy sand wedge.
- 2 So cú đánh với hướng phát bóng trong ứng dụng Garmin Golf.

Nếu thiết bị bị lệch thì hướng phóng bóng trong ứng dụng sẽ không khớp với cú đánh của bạn. Ví dụ, nếu thiết bị hướng quá xa về bên trái đường mục tiêu của bạn thì hướng phóng hiển thị trong ứng dụng sẽ xa hơn về bên phải so với hướng cú đánh của bạn.

- 3 Điều chỉnh căn chỉnh thiết bị khi cần thiết.
- 4 Lặp lại quy trình này cho đến khi hướng phóng bóng trong ứng dụng khớp với cú đánh của bạn.

### Mẹo sử dụng hộp đựng

- Đặt thiết bị vào hộp đựng với mặt trước úp xuống để tránh nhấn phải nút.
- Luôn gắn kẹp túi với giá đỡ điện thoại khi đặt trong hộp đựng.

### Thiết lập lại thiết bị

Nếu thiết bị ngừng phản hồi, bạn có thể cần phải thiết lập lại thiết bị. Thao tác này không xóa bất kỳ dữ liệu nào của bạn.

Giữ nút cho đến khi đèn LED trạng thái tắt. Thiết bị thiết lập lại.

### Điện thoại của tôi không kết nối được với thiết bị

Nếu điện thoại của bạn không kết nối với thiết bị, bạn có thể thử các mẹo này.

- Mang thiết bị nằm trong phạm vi điện thoại thông minh của bạn.
- Tắt điện thoại thông minh và thiết bị của bạn, và khởi động lại.
- Đảm bảo rằng công nghệ Bluetooth<sup>®</sup> được bật trên điện thoại của bạn.
- Đảm bảo đèn LED trạng thái trên thiết bị nhấp nháy màu xanh.
- Cập nhật ứng dụng Garmin Golf lên phiên bản mới nhất.
- Nếu thiết bị của bạn đã được kết nối với điện thoại thông minh, tắt Bluetooth trên điện thoại của bạn rồi bật lại.
- Xóa thiết bị của bạn khỏi ứng dụng Garmin Golf và

cài đặt Bluetooth trên điện thoại thông minh của bạn để thử lại quy trình kết nối.

- Nếu bạn mua điện thoại thông minh mới, hãy xóa thiết bị của bạn khỏi ứng dụng Garmin Golf trên điện thoại mà bạn định ngừng sử dụng.
- Trên điện thoại của bạn, mở ứng dụng Garmin Golf, chọn hoặc ••• và chọn Thiết bị Garmin > Thêm thiết bị để vào chế độ kết nối.
- Khi thiết bị đã tắt, hãy giữ nút cho đến khi đèn LED trạng thái chuyển sang màu lam cố định để vào chế độ kết nối.

# support.Garmin.com

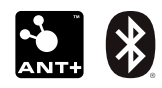